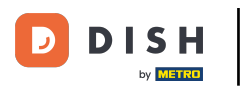

## Pritisnite gumb izbornika .

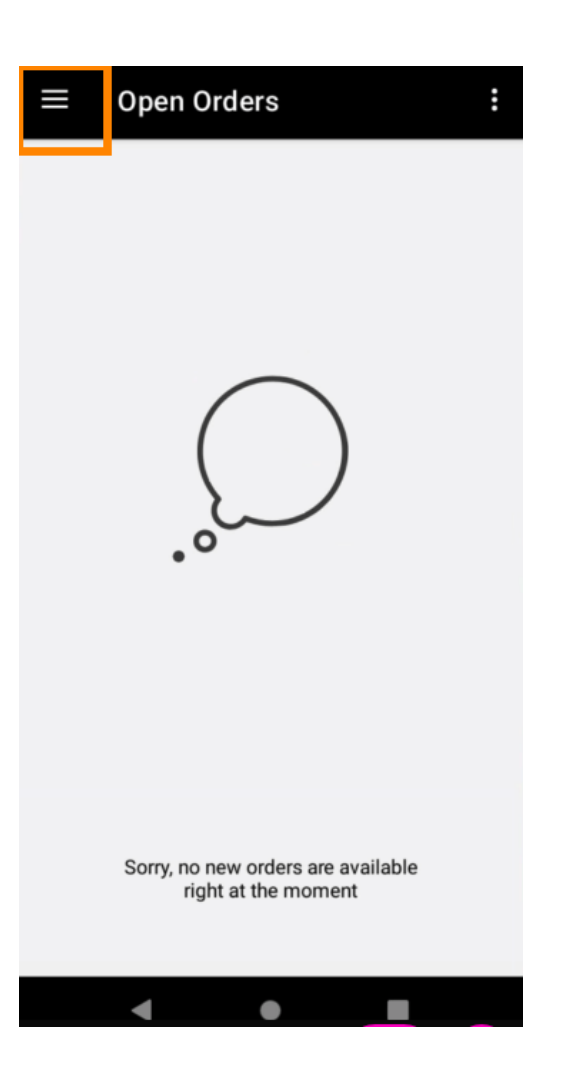

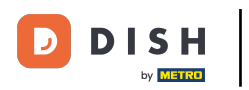

# Pritisnite Račun.

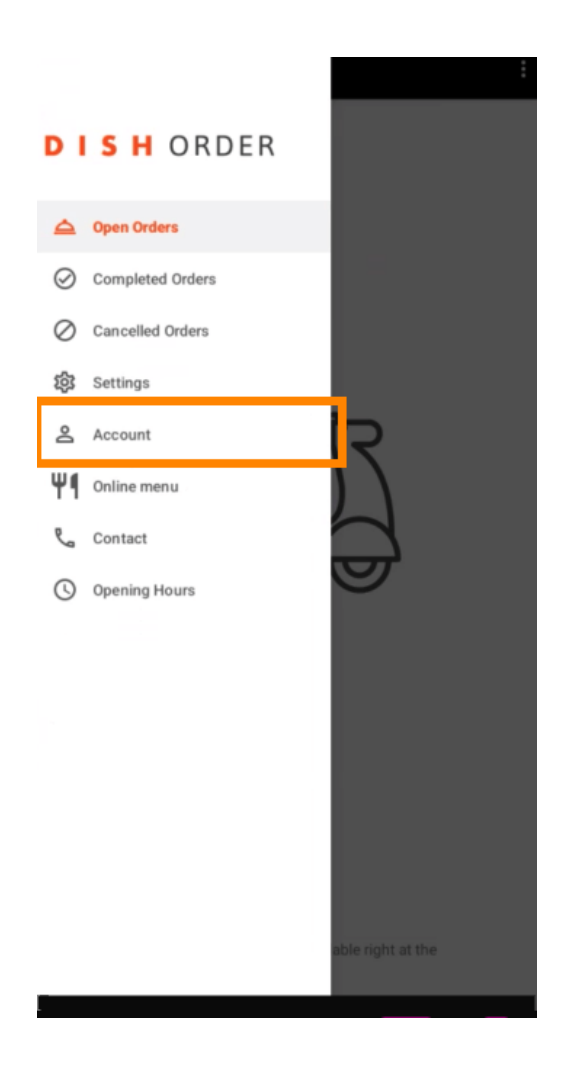

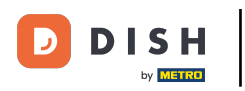

Na stranici računa možete vidjeti podatke o svom restoranu. Za uređivanje kliknite na strelicu.

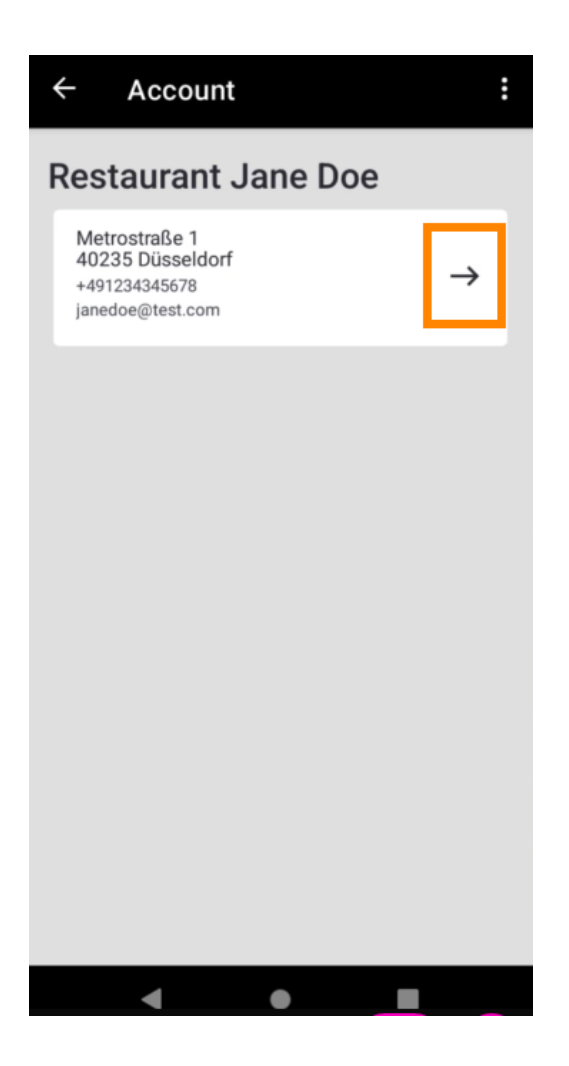

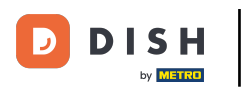

Sada možete unijeti podatke koje želite promijeniti. Pritisnite Spremi promjene.

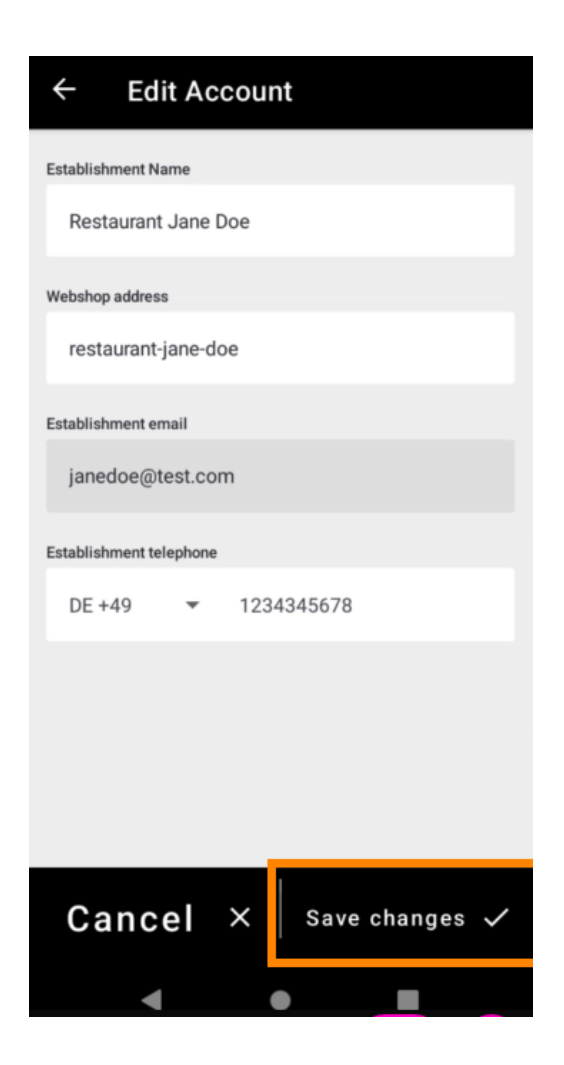

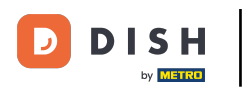

Pritisnite Kontakt kako biste dobili podatke za kontakt svoje korisničke službe.

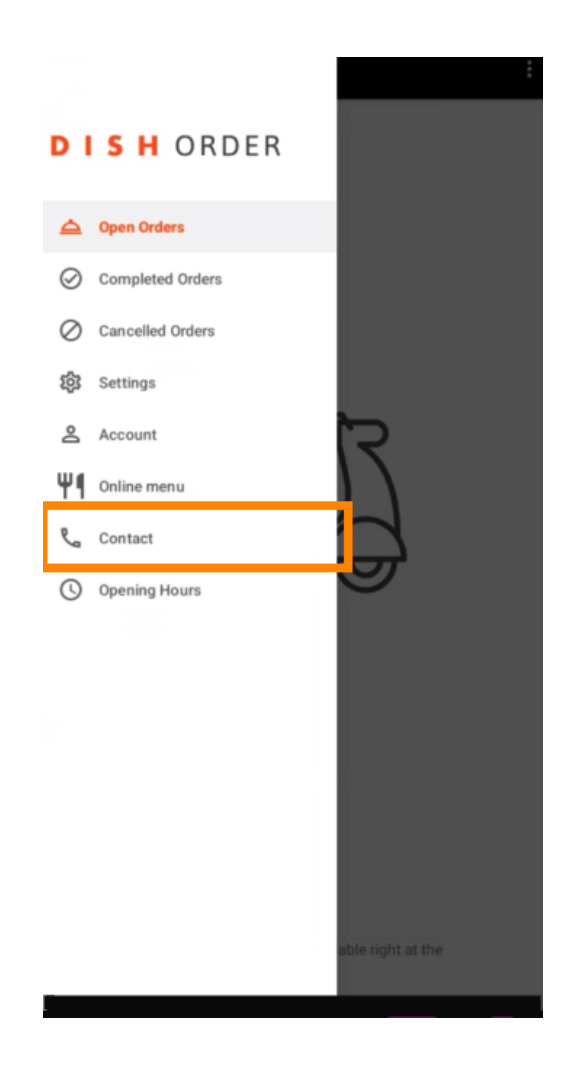

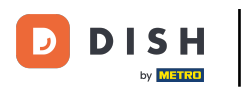

#### i To je to, gotovi ste.

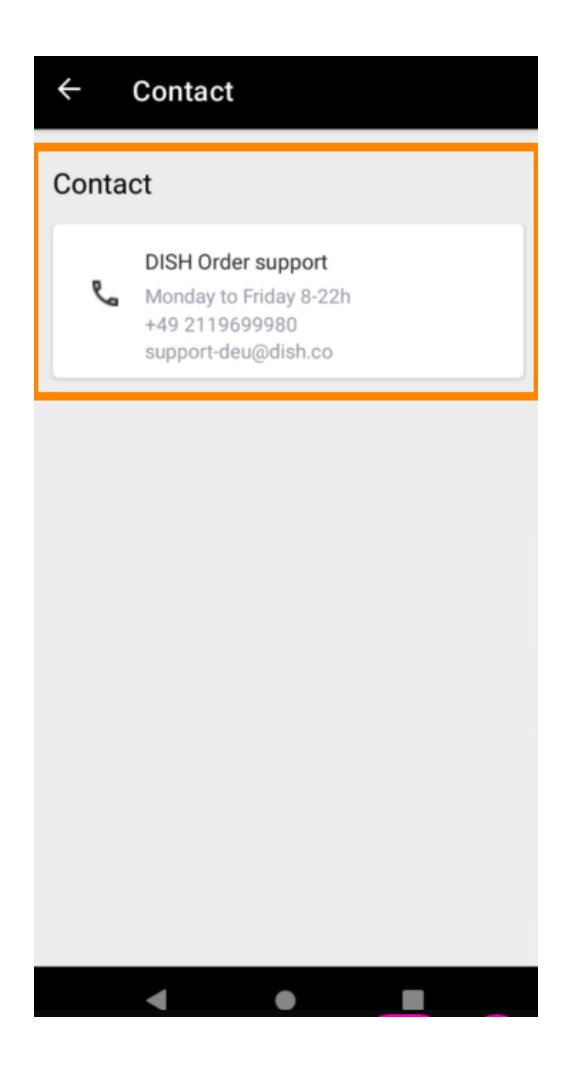

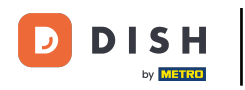

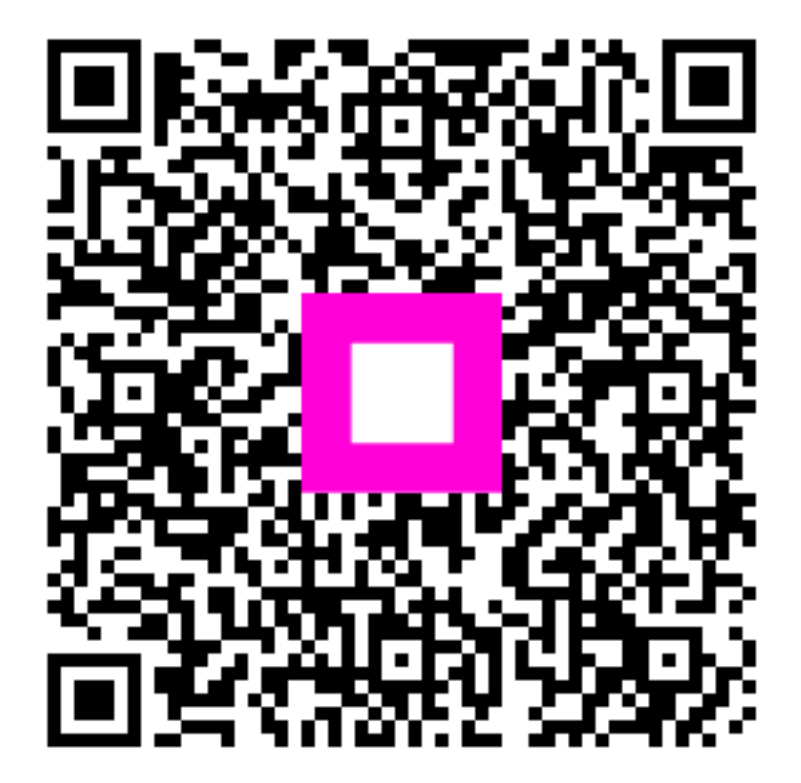

Skenirajte za odlazak na interaktivni player